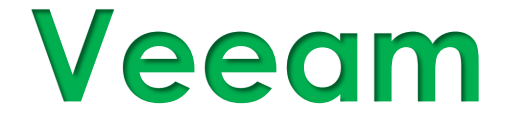

# Set Up and Configuration for Remote Sites

## **Technical Guide**

Version: 3.0

Release Date: 2/18/2025

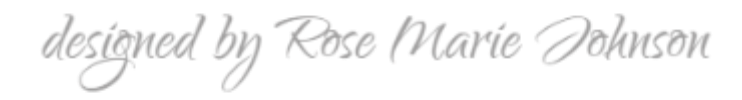

## Contents

| Overview                              |
|---------------------------------------|
| Prerequisites                         |
| Veeam Installation and Configuration3 |
| Licensing3                            |
| Configure Email Notifications 4       |
| Security4                             |
| Backup Infrastructure5                |
| Backup Repositories5                  |
| Local Repository5                     |
| Wasabi Cloud                          |
| Scale-Out Repository7                 |
| vSphere Integration11                 |
| Backup Jobs12                         |
| Methodology12                         |
| Backup Job Setup12                    |
| Backup Copy Job Setup13               |
| Configuration Backup Setup13          |
| File Share Creation13                 |
| Repository Creation14                 |
| Config Backup Job Setup14             |
| Testing Backup Jobs15                 |

## Overview

This document outlines how to set up and configure Veeam Backup and Replication for deployment at remote sites.

Note: All backups will be performed both locally and via Wasabi Cloud.

## Prerequisites

| Prerequisites                                                                                         |
|----------------------------------------------------------------------------------------------------|
| 1. Dell T140 server meeting DOC specifications (1)                                                    |
| 2. 2 TB hard disc to use for local backup storage (1)                                                 |
| 3. Veeam Backup and Replication license (1)                                                           |
| 4. VMware Remote Office Branch Office license (1)                                                     |
| <ol><li>An AD service account named: svc_<site #="">-veeam (Example: svc_246-veeam):</site></li></ol> |
| <ul> <li>Should be added to the Organization's Service Accounts OU</li> </ul>                         |
| <ul> <li>Needs to be a member of the Builtin Administrators group in AD</li> </ul>                    |
| <ul> <li>Set password never expires</li> </ul>                                                        |
| <ul> <li>Set user cannot change password</li> </ul>                                                   |
| <ul> <li>Set a meaningful description for the account</li> </ul>                                      |
| 6. Create a folder to receive the backup copies:                                                      |
| <ul> <li>Create folder on the local DC at D:\VeeamConfigs</li> </ul>                                  |
| Share the folder as VeeamConfigs\$ and set the following permissions:                                 |
| Remove: Everyone                                                                                      |
| Add: Authenticated Users with Full Control                                                            |
| <ul> <li>Disable folder inheritance and set the following NTFS permissions on the share:</li> </ul>   |
| <ul> <li>Add: DOC\svc <site #="">-veeam with Modify permission</site></li> </ul>                      |
| Remove: DOC\Users                                                                                     |
|                                                                                                    |

## **Veeam Installation and Configuration**

Install the latest version of Veeam Backup and Replication software on the <site code>-UTY01 server to be deployed at each location and accept the defaults.

#### Licensing

1. To install the Veeam license, click the **Menu** icon **E**, then click **License**.

#### Configure Email Notifications

- 1. Click the **Menu** icon **E**, select **General Options**, then select **Email Settings** to configure email notifications.
- 2. On the **Email Settings** tab, set the following:
  - Check the box to enable e-mail notifications
  - SMTP server: <Local Domain Controller IP>
  - From: svc\_<site #>-veeam@abc.org
  - To: adoe@abc.org; bdoe@abc.org; cdoe@abc.org; ddoe@abc.org
  - Uncheck Notify on warning
- 3. Click the **Test Message** button to send a test email and validate email delivery status.

Security

- 1. On the Veeam Console, click the Menu and select Users and Roles.
- 2. In the Security dialog box, add the following:
  - DOC\Domain Admins with role Veeam Backup Administrator
  - DOC\IT- Sys Admin with role Veeam Backup Administrator
- 3. Remove the following:

| User or group       | Role                       | Add    |
|---------------------|----------------------------|--------|
| 🕵 DOC\Domain Admins | Veeam Backup Administrator | Edit   |
| 🕵 DOC\IT-Sys Admin  | Veeam Backup Administrator | Luitin |
|                     | _                          | Remove |
|                     |                            |        |
|                     |                            |        |
|                     |                            |        |
|                     |                            |        |
|                     |                            |        |
|                     |                            |        |
|                     |                            |        |
|                     |                            |        |
|                     |                            |        |
|                     |                            |        |
|                     |                            | _      |

Administrators group

## **Backup Infrastructure**

#### Backup Repositories

The DOC backup solution features backing up to both a local source and in the cloud. Due to the nature of how Veeam connects to the Wasabi Cloud, three (3) backup repositories should be created:

- 1. Local Repository
- 2. Wasabi Cloud Repository
- 3. Scale-Out Repository

#### Local Repository

**Important Note**: The local repository will be the SATA hard disk installed onto the ESXi host. It will need to be added as a datastore and mounted as the xxx-UTY01 server's V: drive, prior to setting up the repository. The steps are as follows:

- 1. Open the **Backup Infrastructure** area within Veeam.
- 2. Click Backup Repositories and select Add Repository.
- 3. Select **Direct attached storage**.
- 4. Select Microsoft Windows.
- 5. Enter the name Local Storage in the field and click Next.
- 6. Ensure the Repository server reflects the xxx-UTY01 server and click **Populate**. *The list of local drives on the server will be displayed.*
- 7. Select the V: drive and click Next.

| New Backup Repository Server Choose reposi | itory server. You can select server from the li | ist of managed servers added to the co | onsole.  | ×        |
|--------------------------------------------|-------------------------------------------------|----------------------------------------|----------|----------|
| Name                                       | Repository server:                              |                                        |          |          |
| Conver                                     | .org (Bac                                       | :kup server)                           | ~        | Add New  |
| Server                                     | Path                                            | Capacity                               | Free     | Populate |
| Repository                                 | 😑 C:\                                           | 79.5 GB                                | 47.6 GB  |          |
| Mount Server                               | 🗢 D:\                                           | 399.8 GB                               | 397.3 GB |          |
| Would Server                               | ⊂ V:\                                           | 929.8 GB                               | 883.8 GB |          |
| Review                                     |                                                 |                                        |          |          |
| Apply                                      |                                                 |                                        |          |          |
| Арріу                                      |                                                 |                                        |          |          |
|                                            |                                                 |                                        |          |          |
|                                            |                                                 |                                        |          |          |
|                                            |                                                 |                                        |          |          |
|                                            |                                                 |                                        |          |          |
|                                            |                                                 |                                        |          |          |
|                                            |                                                 |                                        |          |          |
|                                            |                                                 |                                        |          |          |
|                                            |                                                 |                                        |          |          |
|                                            |                                                 |                                        |          |          |
|                                            |                                                 | < Previous Next >                      | Finish   | Cancel   |

- 8. In the Path to folder field, enter V:\Backups and click Advanced.
- 9. Ensure Use Per VM Backup Files is selected, click OK, then click Next.

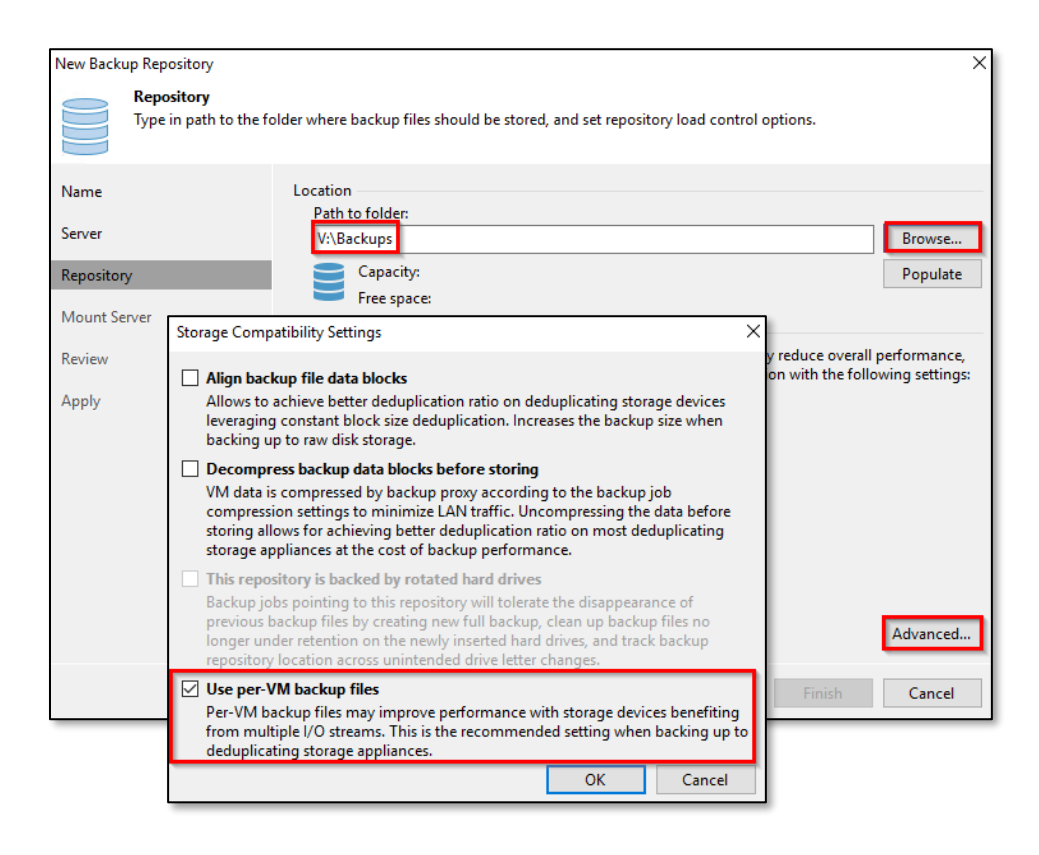

- 10. Accept the defaults on the Mount Server screen and click Next.
- 11. Ensure all the settings are correct, then click **Apply**.

Important Note: Ensure there are no errors during the creation process.

| Review<br>Please review th | he settings, and click Apply to                                                  | continue.               |           |                                                                      |  |
|----------------------------|----------------------------------------------------------------------------------|-------------------------|-----------|----------------------------------------------------------------------|--|
| Name                       | Repository type:                                                                 | Windows                 |           |                                                                      |  |
|                            | Mount host:                                                                      |                         | .org      |                                                                      |  |
| Server                     | Account:                                                                         | Not set                 |           |                                                                      |  |
| Repository                 | Backup folder:                                                                   | V:\Backups              |           |                                                                      |  |
| (cpository                 | Write throughput:                                                                | Unlimited               |           |                                                                      |  |
| Mount Server               | Max parallel tasks:                                                              | 4                       |           |                                                                      |  |
| Review                     |                                                                                  |                         |           |                                                                      |  |
|                            |                                                                                  |                         |           |                                                                      |  |
| Apply                      | _                                                                                |                         |           |                                                                      |  |
| Apply                      | The following compo                                                              | nents will be processed | on server | .org:                                                                |  |
| Apply                      | The following compo                                                              | nents will be processed | on server | .org:<br>Status                                                      |  |
| Apply                      | The following compo<br>Component name<br>Transport                               | nents will be processed | on server | .org:<br>Status<br>already exists                                    |  |
| Ъррly                      | The following compo<br>Component name<br>Transport<br>vPower NFS                 | nents will be processed | on server | org:<br>Status<br>already exists<br>already exists                   |  |
| Ъррју                      | The following compo<br>Component name<br>Transport<br>vPower NFS<br>Mount Server | nents will be processed | on server | org:<br>Status<br>already exists<br>already exists<br>already exists |  |
| Аррly                      | The following compo<br>Component name<br>Transport<br>vPower NFS<br>Mount Server | nents will be processed | on server | org:<br>Status<br>already exists<br>already exists<br>already exists |  |
| Apply                      | The following compo<br>Component name<br>Transport<br>vPower NFS<br>Mount Server | nents will be processed | on server | org:<br>Status<br>already exists<br>already exists<br>already exists |  |